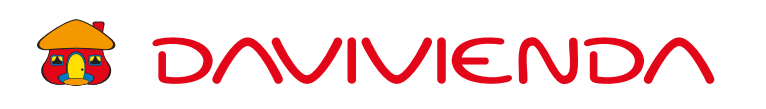

## LEGALIZACIONES OFICINA VIRTUAL INSTRUCTIVO

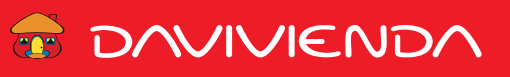

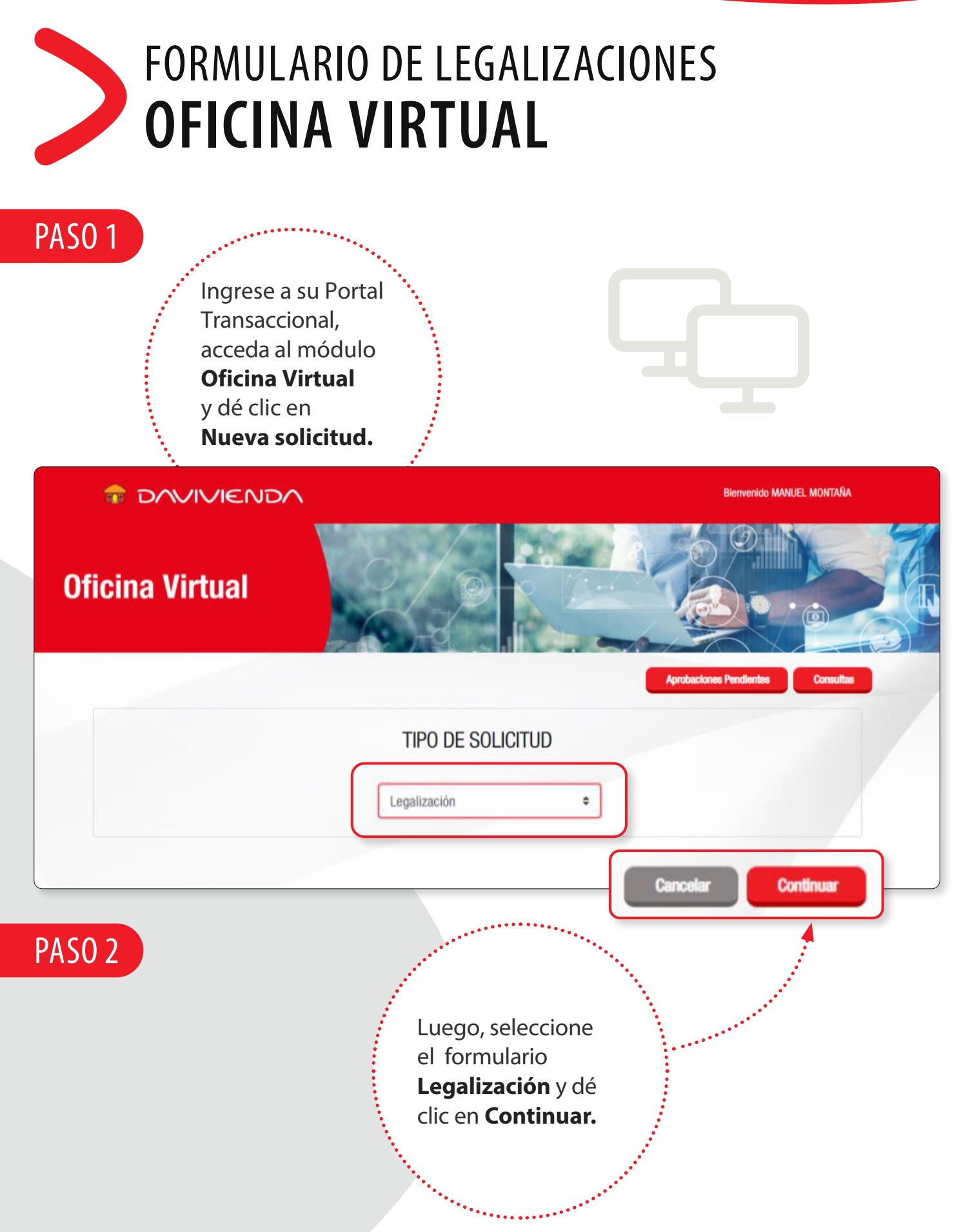

TENDENCIA FI DE COLOMBI

VIGILADO

## TOVINENDA

|        | Formulario para la legalización de operaciones de importación y exportación de bienes                                                                                                    |                                                                                                    |                                                                                                    |                                                                                                    | D                                                 | Diligencie la                                            |           |  |
|--------|----------------------------------------------------------------------------------------------------|----------------------------------------------------------------------------------------------------|----------------------------------------------------------------------------------------------------|----------------------------------------------------------------------------------------------------|---------------------------------------------------|----------------------------------------------------------|-----------|--|
|        | Object to second line of                                                                                                    |                                                                                                    |                                                                                                    |                                                                                                    | ir                                                | itormación                                               |           |  |
|        | Cludad-Departamento                                                                                                    |                                                                                                    |                                                                                                    |                                                                                                    | e                                                 | n su totalidad                                           |           |  |
|        |                                                                                                    |                                                                                                    |                                                                                                    |                                                                                                    |                                                   |                                                          | 1         |  |
|        | FAVOR DILIGENCIAR UN FORI                                                                                                    | MATO POR CADA DEC                                                                                                    | LARACION DE CAMBIO A LEGALIZAR. SE LEGALIZA EL VAL                                                                                                    | OR FOB DE LA MERCANCIA                                                                                                    |                                                   |                                                          |           |  |
|        | El valor a legalizar no debe :                                                                                                    | superar el valor del an                                                                                                | ticipo, salvo en Operaciones de otras monedas o debe se                                                                                                    | r sustentada por el cliente.                                                                                                    |                                                   |                                                          |           |  |
|        | De acuerdo con lo establecido en la Resolución 000065 de<br>importadores y/o exportadores informarán los datos al Inte<br>importadores y/o exportadores anexaron y conservaron las d<br>mediante la cual se efectuó el pago o el reintegro de la opera | e Octubre 03 de 2016 de la<br>armediario del Mercado Car<br>declaraciones de Importació<br>ación de comercio exterior. | a Dirección de Impuestos y Aduanas Nacionales DIAN."PARÁGRAFO 90<br>mbiario a través del cual se realizó la operación inicial a más tardar o<br>n ylo las declaraciones de exportación(DEX), o los documentos que hag | "De no estar disponible la información en el<br>tentro del mes calendario siguiente a la fect<br>jan sus veces, a la respectiva declaración de | esa fecha, los<br>ha en que los<br>cambio inicial | ••••••                                                   |           |  |
|        |                                                                                                    |                                                                                                    |                                                                                                    |                                                                                                    |                                                   |                                                          |           |  |
|        | Nombre importador o exportador                                                                                                    |                                                                                                    | NIT                                                                                                    |                                                                                                    |                                                   |                                                          |           |  |
|        | Número declaración de cambio Mon                                                                                                    | neda                                                                                                    | Valor                                                                                                    | Realizada el día                                                                                                    |                                                   |                                                          |           |  |
|        | Número declaración de cambio                                                                                                    | Esc                                                                                                    | Valor a legalizar USD                                                                                                    |                                                                                                    |                                                   |                                                          |           |  |
|        | Valor a legalizar USD                                                                                                    |                                                                                                    |                                                                                                    | Valor a legalizar US                                                                                                    | 3D                                                |                                                          |           |  |
|        |                                                                                                    |                                                                                                    | Autorios descentes las sentes de la sucete.                                                                                                    | Corriente                                                                                                    | Número de cuenta                                  |                                                          |           |  |
|        |                                                                                                    |                                                                                                    | Autorizo descontar los gastos de la cuenta:                                                                                                    | Ahorros                                                                                                    | Número de cuenta                                  |                                                          |           |  |
|        |                                                                                                    |                                                                                                    | Nota: Si no es posible realizar el débito de la cu                                                                                                    | enta no se dará tramite a la leoaliz                                                                                                    | zación, siendo responsabilidad del                | cliente el vencimiento del plazo establecido por la norm | a         |  |
|        |                                                                                                    |                                                                                                    |                                                                                                    |                                                                                                    |                                                   |                                                          |           |  |
|        |                                                                                                    |                                                                                                    | NUMERO DE DOCU                                                                                                    | MENTO DE IMPORTACION /EXPORT                                                                                                    | TACION DEX, Y/O **FACTURA COM                     | ercial requerida por la dian                             | _         |  |
|        |                                                                                                    |                                                                                                    | Tipo de operación:                                                                                                    | Importación                                                                                                    |                                                   | Exportación                                              |           |  |
|        |                                                                                                    |                                                                                                    | Numero de Aceptación Declaración de importación                                                                                                    | y/o ***Factura Comercial                                                                                                    |                                                   | +A                                                       | gregar    |  |
|        |                                                                                                    |                                                                                                    | Número declaración de impo/expo o facto                                                                                                    | ura                                                                                                    | Valo                                              | USD                                                      |           |  |
|        |                                                                                                    |                                                                                                    | Número                                                                                                    |                                                                                                    |                                                   | Valo                                                     | rUSD      |  |
|        |                                                                                                    |                                                                                                    | Total                                                                                                    |                                                                                                    |                                                   |                                                          |           |  |
|        |                                                                                                    |                                                                                                    | Total                                                                                                    |                                                                                                    |                                                   |                                                          |           |  |
|        |                                                                                                    |                                                                                                    | Observaciones Observaciones                                                                                                    |                                                                                                    |                                                   |                                                          |           |  |
| ·····  | Jna vez                                                                                                    | ••••••                                                                                                    | Numero de Aceptación Declaración<br>Número declaración de Im                                                                                                    | de importación y/o ***Factura Con<br>po/expo o factura                                                                                         | nercial                                           | Valor USD                                                | + Agregar |  |
|        |                                                                                                    |                                                                                                    | Número                                                                                                    |                                                                                                    |                                                   |                                                          | Valor USD |  |
| C      | illigenciado el                                                                                                    |                                                                                                    | Total                                                                                                    |                                                                                                    |                                                   |                                                          |           |  |
| f      | ormulario, lea y                                                                                                    |                                                                                                    | Total                                                                                                    |                                                                                                    |                                                   |                                                          |           |  |
| t      | enga en cuenta                                                                                                    | las                                                                                                    | Observaciones                                                                                                    |                                                                                                    |                                                   |                                                          |           |  |
|        | e nga en eacha                                                                                                    |                                                                                                    |                                                                                                    |                                                                                                    |                                                   |                                                          | ß         |  |
|        | ecomendacióne                                                                                                    | 25                                                                                                    |                                                                                                    |                                                                                                    |                                                   |                                                          |           |  |
| r      |                                                                                                    |                                                                                                    |                                                                                                    |                                                                                                    |                                                   |                                                          |           |  |
| r<br>p | para las                                                                                                    |                                                                                                    |                                                                                                    |                                                                                                    |                                                   |                                                          |           |  |

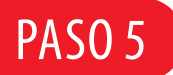

VIGILADO SUPERINTENDENCIA FINANCIERA DE COLOMBIA

> Para finalizar, recuerde dar clic en **Enviar solicitud.** Si tiene más de un usuario aprobado, no olvide informarle al usuario aprobador para que ingrese al Portal Transaccional y realice su respectiva aprobación.